# P-250 Quick Start Guide

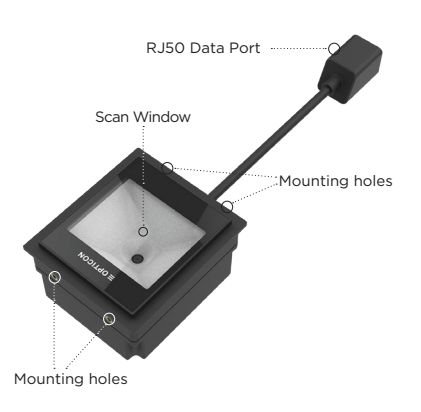

- Feedback beep sound and green LED by successful read
- Scan window ensure it is free from dust and dirt

# **≡ OPTICON**

#### What is in the box

- P-250 Fixed Mount scanner
- Quick Start Guide

#### Set up your scanner

Find all settings and set up your scanner via opticonfigure.opticon.com or use the QR-Code:

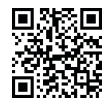

### Documentation

Documentation, drivers and software updates for the P-250 are available at: www.opticon.com

Opticon Sensors Europe BV Opaallaan 35, 2132 XV Hoofddorp, the Netherlands

## Configuration

## **Quick Start Instructions**

## OptiConfigure

Configure at OptiConfigure

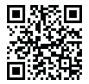

https:// opticonfigure. opticon.com

## Test barcodes

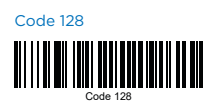

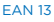

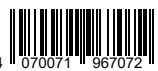

## QR Code

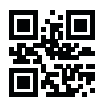

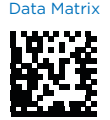

## **Connection Setup**

#### **USB** Interface

Connect the USB to RJ50 accessory cable to the RJ50 Data port. Next, insert the USB plug into the USB port of your host device. Once connected, scan the barcode corresponding to the desired scanner settings.

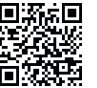

USB VCP (serial)

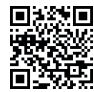

USB HID (keyboard) DEFAULT

## RS-232 Interface

Connect the RS-232 to RJS0 accessory cable to the RJS0 Data port. Then, plug the RS-232 connector into the corresponding port on your host device. After the connection is established, scan the settings barcode to configure the scanner for serial mode.

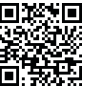

RS232 (serial)

For information about your P-250, including detailed setup instructions, other modes, downloads and more, visit us at:

Opticon: opticon.com/products/P-250 Opticon USA: opticonusa.com